## Tillæg til installation af digital prøvevagt på mac

For at kunne køre DPV (Den digitale prøvevagt) på mac, skal den have en ekstra tilladelse.

- Tryk på æblet og vælg herefter
  "Systemindstillinger" (1) eller Klik på Tandhjulet
  (2)
- Vælg herefter "Sikkerhed & anonymitet" (3)

- Tryk på hængelåsen (4) og indtast din computerkode i pop-up vinduet.
- Marker "Tilgængelighed" (5)
- Sæt flueben ud for "DPV" (6)

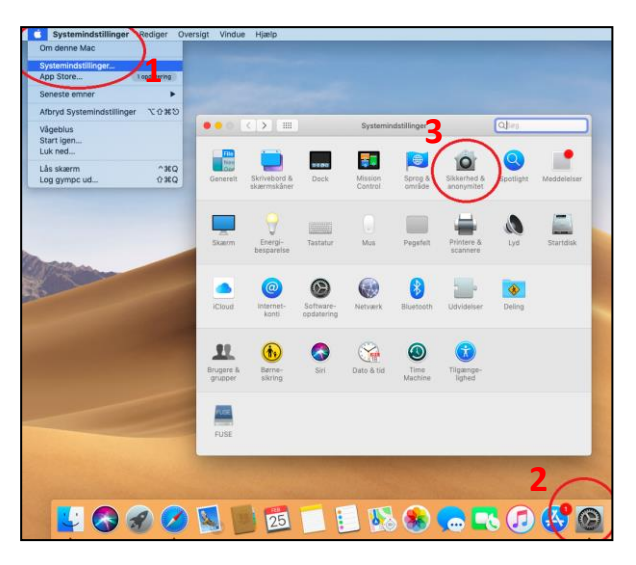

| ••• <>                        | Sikkerhed & anonymitet                           |
|-------------------------------|--------------------------------------------------|
| Gene                          | elt FileVault Firewall Anonymitet                |
| Lokalitetstjenester           | Følgende programmer må kontrollere din computer. |
| Kontakter                     |                                                  |
| T Kalendere                   |                                                  |
| Påmindelser                   |                                                  |
| Fotografier                   |                                                  |
| Kamera                        |                                                  |
| Mikrofon                      |                                                  |
| Tilgængelighed                |                                                  |
| Fuld adgang til disk          |                                                  |
| 4                             |                                                  |
| KU på låsen for at foretage æ | ndringer. Avanceret ?                            |
|                               | N 😵 😓 🛋 🕢 🥵 🔯                                    |

| Finder Arkiv          | Rediger | Oversigt Gå Vindu  | e Hjælp                                                           |
|-----------------------|---------|--------------------|-------------------------------------------------------------------|
| 7                     |         |                    |                                                                   |
|                       |         |                    |                                                                   |
| 1000                  |         |                    | Program                                                           |
| and the second second |         | < >                |                                                                   |
|                       |         | Favoritter<br>Film | AIRTAME<br>App Store<br>Automator                                 |
|                       |         | Seneste            | Avast Security<br>Beskeder<br>Billedfremviser<br>Billedoverførsel |
|                       |         | A Programmer       | Bagor  Dashboard  DPV                                             |

 Start programmet fra Finder (7), ved at vælge "programmer" (8) og dobbeltklikke "DPV" (9)